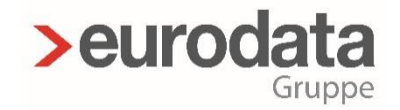

# >edrewe **OP-Assistent Teil 1** Einstellungen

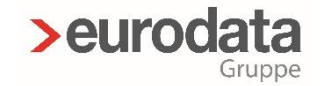

#### Vorstellung

Karl-Heinz Gebele
 Systemberater edrewe

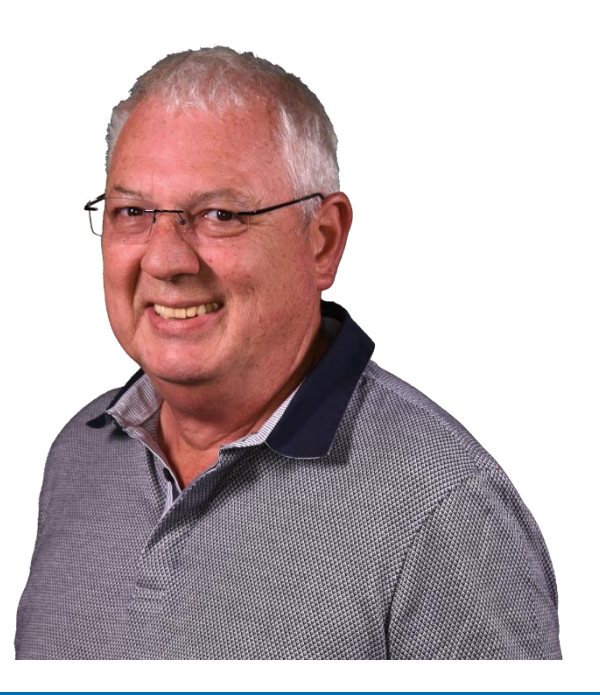

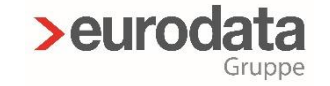

#### **OP-Assistent Teil 1 - Einstellungen**

# Überblick

Skonto-Einstellungen

- > 1. Maximaler Skontoprozentsatz
- > 2. Maximaler Betrag
- > 3. Standard Skontokonto für erhaltene Skonti
- > 4. Standard Skontokonto für gewährte Skonti
- > 5. Konten wie eingebucht
- > 6. Skontoautomatik

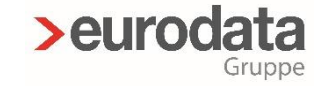

#### OP-Assistent Teil 1 - Einstellungen

# Überblick

#### **OP-Assistent**

- > 1. OP-Assistent Sortierung
- > 2. OP-Assistent Sucheinstellung
- > 3. OP-Assistent Sucheinstellung Zahlbetrag
- > 4. OP-Texte übernehmen
- > 5. OP ohne Rechnungsnummer ausgleichen
- > 6. Standard Verrechnungskonto
- > 7. OP-Ausgleich bei Import
- > 8. Automatischer OP-Ausgleich ab Rechnungsnummernlänge
- > 9. Ausgleichsbetrag bei einer Rechnung
- > 10. Filterergebnisse markieren

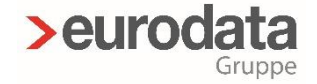

#### Die Einstellmöglichkeiten des OP-Assistenten:

Wechseln Sie hierzu im Detailarbeitsbereich auf den Reiter "OP-Assistent". Sie finden unter dem Zahnrad-Symbol die "Einstellungen" des OP-Assistenten.

| >edrewe ≔ 🖻                                                                                                    | <b>⊕</b> 0                  |                        |                           |                                  |                                         |                                                 |           | < Dez 19 🛗 > | Jan 19 A Schulung OP-Assiste 3999 / 77 | nt 🛅 eFinanzakte | <b>♦ 11 ¥ khgebel</b><br>00:12:23 |
|----------------------------------------------------------------------------------------------------|-----------------------------|------------------------|---------------------------|----------------------------------|-----------------------------------------|-------------------------------------------------|-----------|--------------|----------------------------------------|------------------|-----------------------------------|
| Arbeits-<br>platz (bhruno abechluss                                                                                  | €    Mandanten Startse      | eite Nebenbücher       | Erfassung × Buchungspro   | okoll Import                     |                                         |                                                 |           |              |                                        |                  | Ĕ                                 |
| E- Import                                                                                                    | O Neue Buchung (Alt+N) < S  | Splitten (Alt+S) 🔿 Wie | derkehrende Buchungen     |                                  |                                         |                                                 |           |              | 🔺 🧷 - 🚺 -                              | Hinzufügen (     | (+) Zurücksetzen                  |
| / Buchen                                                                                                    | Bereich: 💰 Handels- und Ste | euerrecht - Buchung    | gsmonat: Dez 19           | <ul> <li>Ord-Nr:</li> </ul>      |                                         |                                                 |           |              |                                        | Belege 0         | 豆 🛛                               |
| Erfassung<br>Nebenbücher<br>Kontenblätter<br>Buchungsprotokoll<br>Suche<br>Saldenvorträge<br>Suchmuster / Kontierung | Betrag * Geger              | nkto (H) * Bele        | g Belegdatum *            | Konto (S)                        | * USt %                                 | Fällig a                                        | m Beleg 2 | Skonto       | Skonto-Kto v                           | Kt Be            | leuvorhanden                      |
| Folgebuchungen<br>Wiederkehrende Buch.<br>• III Anlagenbuchführung<br>• § Umsatzsteuer                               | Details Protokoll OP-A      | ssistent T-Konten      | Suche (Buchführung) Typen | n Beleg Betrag Datum Fext Zurück | ksetzen C Alle Po<br>Konten: 1<br>Haben | ositionen 💩 - 🗩<br>18 Einzeln anzeiger<br>Saldo |           |              |                                        |                  |                                   |
| <ul> <li>Ergebnisse</li> <li>Abschluss (Fibu)</li> </ul>                                                             | * 10000 Einzelhandel Bie    |                        |                           |                                  |                                         |                                                 |           |              |                                        |                  | 5.000,008                         |
| + Passinges (1100)                                                                                                   | 2243                        | 12.02.2019             |                           |                                  |                                         |                                                 |           | 1590         | 2.500,00                               | 0,00             | 2.500,00\$                        |

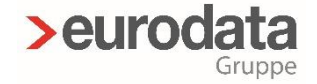

#### Durch verschiedene Einstellmöglichkeiten, können Sie den Assistenten auf die unterschiedlichen Bedürfnisse Ihrer Mandanten anpassen.

| Skonto-Einstellungen                                |                  |  |  |
|-----------------------------------------------------|------------------|--|--|
| Maximaler Skontoprozentsatz:                        |                  |  |  |
| Maximaler Betrag:                                   |                  |  |  |
| Standard Skontokonto für erhaltene Skonti:          |                  |  |  |
| Standard Skontokonto für gewährte Skonti:           |                  |  |  |
| Konten wie eingebucht:                              |                  |  |  |
| Skontoautomatik:                                    | Standard ( <=5%) |  |  |
| OP-Assistent                                        |                  |  |  |
| OP-Assistent Sortierung:                            | Datum            |  |  |
| OP-Assistent Sucheinstellung:                       | ODER-Verknüpfung |  |  |
| OP-Assistent Sucheinstellung-Zahlbetrag:            |                  |  |  |
| OP-Texte übernehmen:                                |                  |  |  |
| OP ohne Rechnungsnummer ausgleichen:                |                  |  |  |
| Standard Verrechnungskonto:                         |                  |  |  |
| OP-Ausgleich beim Import:                           |                  |  |  |
| Automatischer OP-Ausgleich ab Rechnungsnummerlänge: |                  |  |  |
| Ausgleichsbetrag bei einer Rechnung:                | OP-Betrag        |  |  |
| OP-Filterung                                        |                  |  |  |
| Filterergebnisse markieren:                         |                  |  |  |

29.10.2020

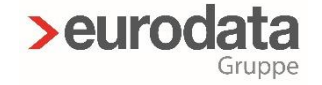

#### 1. Maximaler Skontoprozentsatz

- > Wählen Sie hier einen Skontoprozentsatz
- > Innerhalb dieser Einstellung, wird Ihnen der OP-Assistent automatisch passende Treffer in der OP-Liste anzeigen.

#### 2. Maximaler Betrag

Bei dieser Einstellung sucht OP-Assistent in den OP, bis maximal zu dieser Betragshöhe.

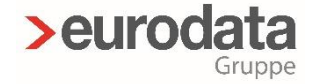

#### 3. Standard Skontokonto für erhaltene Skonti

Hier ist es möglich ein Standard – Skontokonto einzugeben, welches bei Buchung mit Skonto bebucht wird.

### 4. Standard Skontokonto für gewährte Skonti

Analog zu obiger Einstellung gilt dies auch f
ür gew
ährte Skonti.

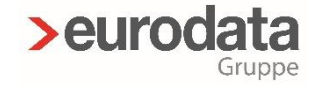

#### 5. Konten wie eingebucht

Wählen Sie Konten wie eingebucht, wird edrewe immer das bei der Eingangs- bzw. Ausgangsrechnung eingebuchte Erlös- oder Aufwandskonto als Skontokonto verwenden.

#### 6. Skontoautomatik

Mit Einstellung einer Skontoautomatik wird edrewe automatisiert einen Prozentsatz/Betrag <=5% als Skonto vorschlagen.</p>

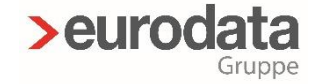

#### 1. OP-Assistent Sortierung

Wählen Sie hier aus, ob edrewe Ihre zum Ausgleich markierten offenen Posten nach Datum absteigend oder anhand der Reihenfolge Ihrer Markierung sortiert.

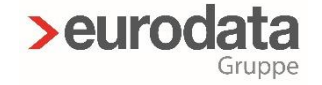

#### 2. OP-Assistent Sucheinstellung

- Hier können Sie wählen, ob die Suchfelder mit einer UND- bzw. einer ODER-Funktion belegt sind.
- > UND bedeutet alle Suchfelder sind miteinander verknüpft. Sind mehrere Suchfelder befüllt, wird nur dann ein offener Posten zum Ausgleich vorgeschlagen, wenn er alle Kriterien erfüllt.
- > ODER bedeutet, dass jedes Suchfeld für sich alleine steht.

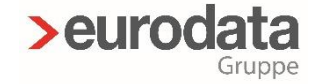

#### 3. OP-Assistent Sucheinstellung Zahlbetrag

> Hiermit wird der Zahlbetrag in das Suchfeld "Betrag" übernommen.

#### 4. OP-Text übernehmen

> Hiermit wird der OP-Text der auszugleichenden Rechnung in die Buchung mit übernommen.

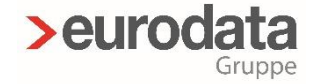

#### 5. OP ohne Rechnungsnummer ausgleichen

- > Beispiel: Kreditor 70000 hat einen Saldo von 10.000 €. Dieser setzt sich aus insgesamt 10 Rechnungen zusammen.
- Nun wird der komplette Saldo gezahlt. Mit dieser Einstellung werden alle Rechnungen, ohne dass sie über den OP-Assistenten markiert werden, ausgeglichen sobald Sie den Betrag auf Konto 70000 buchen.

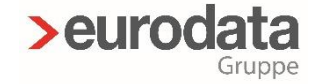

#### 6. Standardverrechnungskonto

Seleichen Sie personenkontenübergreifend aus, öffnet sich automatisch der OP-Assistent und schlägt Ihnen eine Umbuchung vor. Haben Sie ein Verrechnungskonto eingestellt, wird dieses automatisch als Gegenkonto vorgeschlagen.

29.10.2020

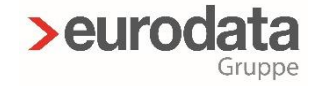

#### 7. OP-Ausgleich beim Import

- Soll unmittelbar nach dem Import der Bankumsätze zweifelsfrei erkennbare offene Posten ausgeglichen werden, dann wählen Sie diese Einstellung.
- Natürlich können Sie auch über den Button Autokontieren den Kontenausgleich starten.
- > Hinweis: Nur Posten die eindeutig mit Betrag und Rechnungsnummer identisch sind werden automatisch kontiert.

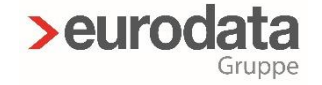

# 8. Automatischer OP-Ausgleich ab Rechnungsnummernlänge

Wählen Sie hier, ab welcher Rechnungsnummernlänge der "Auto-Opos" durchgeführt werden soll.

#### 9. Ausgleichsbetrag bei einer Rechnung

Sleichen Sie lediglich eine Rechnung aus, können Sie hier wählen, ob edrewe als Ausgleichsbetrag den OP-Betrag oder den Zahlbetrag vorschlägt.

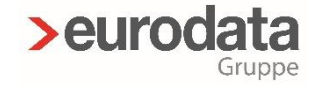

#### 10. Filterergebnisse markieren

- Hiermit werden ihre Suchergebnisse in der OP-Liste mit gelber Farbe hinterlegt.
- Weiterhin haben Sie die Möglichkeit mit der F3-Taste die Treffer pro Personenkonto anzuzeigen und zwischen den Personenkonten zu wechseln.

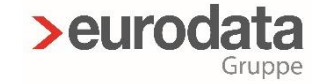

# Vielen Dank für Ihre Aufmerksamkeit!